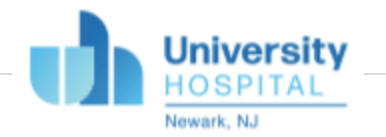

# UNIVERSAL REPORTING PROCESS GUIDE FOR OPERATORS

## TRIAGE AND ASSIGN

Decision-making

- 1. Report Request email is delivered to the Operators email via RedCap with a specific link
- 2. Open the Report Request Link "View their responses here" to begin Triage & Assign process

| [REDCap] Survey completed: "UH Universal Report Request - P: PID 2546"                                                                                                    |              |                                                                                                    |   |
|----------------------------------------------------------------------------------------------------|--------------|----------------------------------------------------------------------------------------------------|---|
| $\begin{array}{c c} & & & \\ & & \\ &$ |              | CAUTION: This email did not originate from within University Hospital. Please STOP and THINK before<br>opening attachments, clicking on links, or providing any information.                                                                                        |   |
| CAUTION: This email did not originate from within University Hospital. Please STOP and THINK before<br>opening attachments, cicking on India, or providing any information.<br>[This message was automatically generated by REDCap]                                                                                                    | [            | This message was automatically generated by REDCap]                                                                                                    |   |
| A respondent completed your survey that "UH Unia snall Report Request - P: PID 2545" on 02032021<br>11:05/am. You may vision that associations base.<br>If you no longer with the rescience email confirmations triggered by survey responses, simply uncheck the<br>checkbox for your user name for this survey in the Notifications pop-up on the <u>Online Designer</u> page. If you<br>have privileges to access that page.                                                                                                    | A<br>1       | A respondent completed your survey titled "UH Universal Report Request - P: PID 2546" on 02/03/2021<br>11:00am. You may <u>view their responses here</u> .                                                                                                    |   |
| Raply Forward                                                                                                    | lf<br>c<br>h | f you no longer wish to receive email confirmations triggered by survey responses, simply uncheck the<br>checkbox for your user name for this survey in the Notifications pop-up on the <u>Online Designer</u> page, if you<br>nave privileges to access that page. |   |
|                                                                                                    |              |                                                                                                    | • |

3. Under Actions tab: Download the PDF survey with saved data and begin to review the following questions of the form in order to properly assign the request

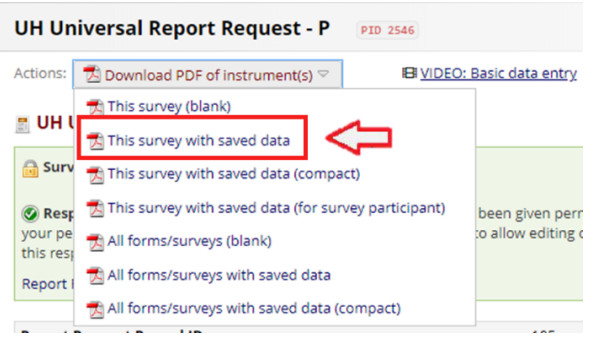

From which reporting team are you seeking data?

| UH Universal Report Req                                                                | uest - P: PID 2546                                            |
|----------------------------------------------------------------------------------------|---------------------------------------------------------------|
| Please Complete The Report Request Form Below,<br>request will respond to you shortly. | and the report development team that is responsible for your  |
| Thank you!                                                                             |                                                               |
| Response was added on 01/13/2021 12:12pm.                                              |                                                               |
| Is this a request for Access to a System or<br>Application?                            | Q Yes<br>⊗ No<br>(if YES, please contact Help Desk @ x2-1500) |
| From which reporting team are you seeking data?                                        |                                                               |
| O EPIC & Billing O Accounting / Budget O                                               | Quality O Decision Support O Finance                          |
|                                                                                        |                                                               |

- Existing report name
- Please provide sufficient details and description the data and information being requested

|                                                                                                    | ÷                                                                                                    |
|----------------------------------------------------------------------------------------------------|----------------------------------------------------------------------------------------------------|
| Is there an existing report that meets your criteria?<br>(if uncertain or not sure, please choose "No")              | ⊗ Yes<br>○ No<br>(if YES, please name report or attach report<br>sample)                                                                                                    |
| Existing report name:                                                                                                | H2175085 FY19-20 ELG request<br>(Ex. UH Surgical Patient denominator data for CDC:<br>NHSN-SSI (surgical Site Infection) denominator data<br>upload)                                                                    |
| Sample report attachments:                                                                                           | [FILE: H2175085 FY19-20 ELG request) (1).xlsx]                                                                                                    |
| Will this report be for external use?<br>(Example: Published research, state required data,<br>media requests, etc.) | ○ Yes<br>⊗ No<br>(If YES, please define purpose.)                                                                                                    |
| Please provide sufficient details and description of<br>the data and information being requested:                    | Will need the same report with the same fields and<br>any diagnosis that codes for Obesity, Smoker,<br>Hypertension, COPD, Diabetes, AND Stroke. In<br>addition, we would like to add fields for Race and<br>Ethnicity. |
|                                                                                                    | Best contact for the billing department is Robert<br>Litwin (litwinrj@uhnj.org)                                                                                                    |

- 4. Based on the information in number 3, Make decision on which is the appropriate reporting team for this request to be assigned.
- 5. If the request is missing information or is incomplete, the request will need to be rejected and resubmitted by the requestor. Email the requestor for the fulfillment of the report request.

Example for UH Research Approved is missing UH research Plan attachment.

UH leadership has given us direction to develop a more consistent record for research related data requests. Can you please re-submit this request https://research.njms.rutgers.edu/redcap/surveys/?s=CCCFKNKTD7. But this time, can you attach the UH approval for the research directly to the request? Once that occurs, we will quickly route and assign this request for action. Sorry for any inconvenience. Thank you.

| Is this request Research related?                              | <ul> <li>Preliminary</li> <li>Research UH APPROVED</li> <li>Research NOT UH Approved</li> <li>NOT research related</li> <li>(If Research UH APPROVED, Please attach a fully signed and approved research plan: )</li> </ul> |
|----------------------------------------------------------------|----------------------------------------------------------------------------------------------------|
| Please attach a fully signed and approved UH Research<br>Plan: |                                                                                                    |

6. If it is unclear which reporting team is appropriate, please reach out to Hamani Franklin or Mustafa Rahman at <u>franklha@uhnj.org</u> or <u>rahmanm6@uhng.org</u> respectively.

#### Mechanics

 If the appropriate reporting team is an Epic team, via an email to <u>reportrequest@uhnj.org</u> create a HEAT TICKET for fulfillment of the report request and attach the Report Request PDF to that email.

| ▷ Send 🔋 Attach ∨ 🕲 Encrypt 📋 Discard … |                           |
|-----------------------------------------|---------------------------|
| To R reportrequest X                    | Bcc                       |
| Cc                                      |                           |
| Add a subject To                        | R reportrequest ×         |
| 20210113121228_survey_2b0               |                           |
| Add a subjec                            | t                         |
| pdf 202                                 | 10113121228_survey_2b0    |
|                                         | G                         |
| ≪ A A° B I U ∠ A ≡ ≔ •≡ •≡ " ≣ ≣ ≅ ∞ ∘  | x* x, *** 🗟 Þ¶ ¶4 🏷 🤆 🏠 🎟 |
| Send   🗸 Discard 🔋 🖉 🐱 🧶 🌽 …            | Draft saved at 4:21 PM    |

8. If the appropriate reporting team is a not an Epic team, email the appropriate reporting team for fulfillment of the report request and attach the Report Request PDF to that email (be sure to include any files/attachments the requestor provided). Please note if there are any <u>URGENT</u> requests be sure to include in the message template below that it is an urgent request and set the importance to high on the email.

This email is to inform you that report request <u><insert request number></u> has been assigned to you in Redcap. Please reach out to the requester to confirm understanding of the requirements to deliver this report. The requester's information can be found on page <u><insert page number></u> of the attached request. If you have any questions about this assignment, please advise.

Please note this is an <u>Urgent</u> Request.

Thanks,

#### List of Common Emails

| Name                 | Department               | Email             |
|----------------------|--------------------------|-------------------|
| Sherry Dine          | EPIC                     | dinesh1@uhnj.org  |
| Robert Litwin        | Billing                  | litwinrj@uhnj.org |
| Irene Szczech        | Billing                  | szczecir@uhnj.org |
| Nina Awan            | Vizient/Quality          | awanni@uhnj.org   |
| Soyon Bongiovanni    | Finance/Decision Support | bongiose@uhnj.org |
| David Barone         | Finance/Budgeting        | baroned2@uhnj.org |
| Marlon Vitalicio     | Finance                  | vitalimr@uhnj.org |
| Vy Tran              | Finance                  | tranvy@uhnj.org   |
| Jonathan Green       | Emergency Department     | greenjp@uhnj.org  |
| Robert Baker         | Ambulatory Care Center   | bakerro2@uhnj.org |
| Luis Perez           | Ambulatory Care Center   | perezla1@uhnj.org |
| Sergio Romero Medina | Peri Op                  | romerose@uhnj.org |
| Richard Ragovin      | Clinical Diagnostic      | ragovirm@uhnj.org |
| Cynthia Comerford    | Laboratory               | comerfca@uhnj.org |

## **Downloading Attachments/Files**

Open the Report Request Link "View their responses here". Then scroll down and click on each file name and it will begin to automatically download

| (F        | EDCap] Survey completed: "UH Universal Report Request - P: PID 2546"                                                                                                    |                                                                               |                                                                                                    |
|-----------|----------------------------------------------------------------------------------------------------|-------------------------------------------------------------------------------|----------------------------------------------------------------------------------------------------|
| •         | Bendergebinnungen kölu     wei 202021 100 MM     ter and konste Verstellt fram währe Unwerdty Usophil, Peace SIOP and THEM Sedar     CATROE In ernal dir na organizel fram währe Unwerdty Usophil, Peace SIOP and THEM Sedar                                                                                                    | CAUTION: This er                                                              | email did not originate from within University Hospital. Please STOP and THINK before<br>opening attachments, clicking on links, or providing any information.                                         |
|           | oponing attachments, clicking on links, or providing any information. (This message was automatically generated by REDCap)                                                                                                    | [This message was au                                                          | automatically generated by REDCap]                                                                                                    |
|           | A response completely part wavey title? UII table man Report Request - Pr PD 2445 an 02032021<br>1556m <sup>-1</sup> Volm <u>is table that accessional babe</u><br>2 syste a longer and be reases mad coloningsion longered by savey responses, tampy undersk the<br>checkbox for your set and to for save mad coloningsion longered by savey responses, tampy undersk the<br>part of the same table to access the table to access the babe document of the datababababa part, in part<br>1 system table table tabl | A respondent complete<br>11:00am. You may <u>view</u>                         | eted your survey titled "UH Universal Report Request - P: PID 2546" on 02/03/2021                                                                                                    |
|           | Reply Forward                                                                                                    | If you no longer wish to<br>checkbox for your user<br>have privileges to acce | to receive email confirmations triggered by survey responses, simply uncheck the<br>ser name for this survey in the Notifications pop-up on the <u>Online Designer</u> page, if you<br>cess that page. |
|           | Upload Fully signed Research Plan:<br>or contact : UH - Clinical Research Services (CRS)" (<br>CRS@uhnj.org                                                                                                    | © UH-                                                                         | B Dr Aditi Khokhar Pro20200Plan.pdf (0.53 MB)                                                                                                    |
|           | Sample report attachments:                                                                                                    |                                                                               | B EP-ED-CENTRAL-LOG 201901091231.xls(17.74<br>MB)                                                                                                    |
| Version 6 | Please attach any supplementary information tha<br>the reporting teams better understand and servic<br>request:                                                                                                    | at might help<br>e your                                                       | H                                                                                                    |

9. Go to the Record Status Dashboard page on RedCap and Select the Report Request ID Number

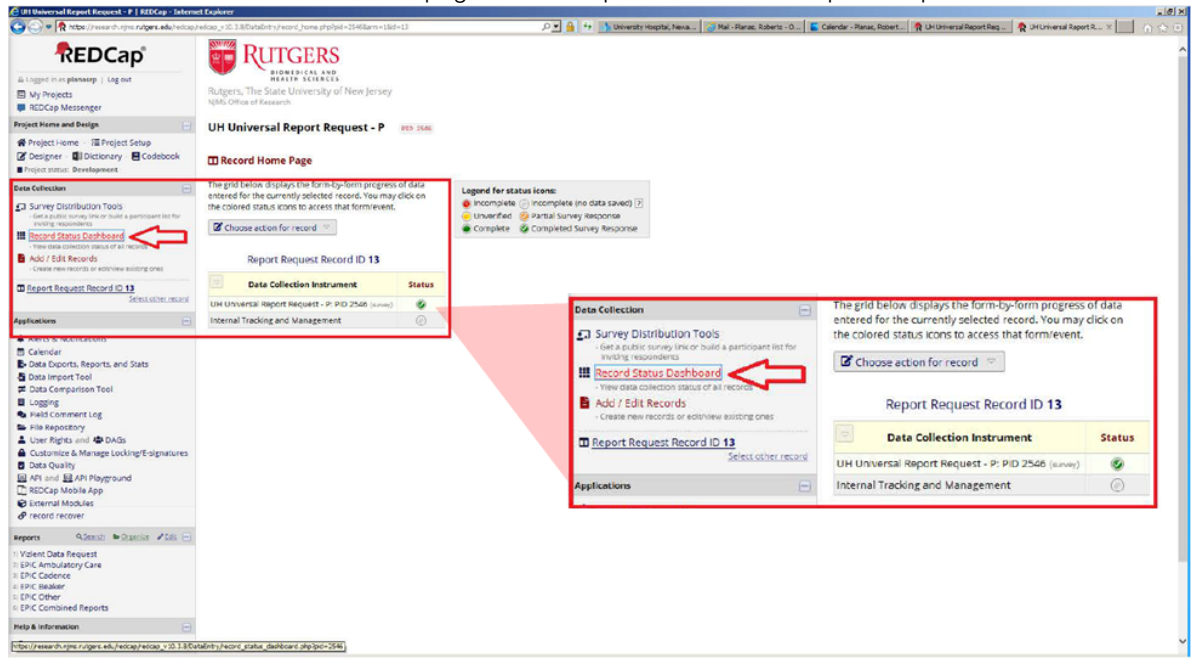

10. Complete the "Triage and Assign" section. Then Click the "Save & Exit" at the bottom of the form.

| UH Universal Report Request P   REIX ap Interne               | et Explorer                                                                                                    |                                                       |                                             |                                 |                             |
|---------------------------------------------------------------|----------------------------------------------------------------------------------------------------|-------------------------------------------------------|---------------------------------------------|---------------------------------|-----------------------------|
| 🖹 💿 🗢 🥀 https://research.njms.rutgers.edu/redcap/             | redcap_v10.3.8 [DataEntry/index.php?pid=25458page=internal_tracking_and_management8kd                                                                                                    | i=138event, id=592f 🔎 💌 🔒 🦘 📩 University Hospital, Ne | wark, NJ 🙆 Mail - Planas, Roberto - Outlook | Calendar - Planas, Roberto - Ou | UHUniversal Report Reques × |
| E My Projects                                                 | Rutgers, The state University of New Jersey                                                                                                    |                                                       |                                             |                                 | Lamont                      |
| PEDCan Harranger                                              | NJMS Office of Research                                                                                                    |                                                       | Save & Exit Form                            |                                 |                             |
| - webcah westerger                                            |                                                                                                    |                                                       |                                             |                                 |                             |
| roject Home and Design 📃                                      | UH Universal Report Request - P PTD 2546                                                                                                    |                                                       | Save &                                      |                                 |                             |
| A Distant House / A Distant Calue                             |                                                                                                    |                                                       | Cancel                                      |                                 |                             |
| W Project Home · r= Project Setup                             | Artister Rate and the second second s | Child DECk Back data pater                            |                                             |                                 |                             |
| Codebook                                                      | Actions [12] Modify Instrument [2] Download PDF of Instrument(s)                                                                                                    | B vibeo, basic basic bata entry                       |                                             |                                 |                             |
| Project status: Development                                   |                                                                                                    |                                                       |                                             |                                 |                             |
|                                                               | Internal Tracking and Management                                                                                                    |                                                       |                                             |                                 |                             |
| Data Collection                                               |                                                                                                    |                                                       | _                                           |                                 |                             |
| Survey Distribution Tools                                     | Editing existing Report Request Record ID 13                                                                                                    |                                                       |                                             |                                 |                             |
| - Get a public survey link or build a participant list for    |                                                                                                    |                                                       |                                             |                                 |                             |
| mutting respondents                                           | Report Request Record ID                                                                                                    | 13                                                    |                                             |                                 |                             |
| III Record Status Dashboard                                   | Triage and Assign                                                                                                    |                                                       |                                             |                                 |                             |
| <ul> <li>Vew data collection status of all records</li> </ul> |                                                                                                    | 194                                                   |                                             |                                 |                             |
| Add / Edit Records                                            | Operator for this Request:                                                                                                    | TEST TEST TEST                                        |                                             |                                 |                             |
| - Create new records or editiview existing ones               |                                                                                                    | 10 TEST TEST                                          |                                             |                                 |                             |
|                                                               |                                                                                                    |                                                       |                                             |                                 |                             |
| m Report Request Record ID 15                                 | Reporting Team assigned:                                                                                                    | TEST TEST TEST                                        |                                             |                                 |                             |
| Date Collection Instruments                                   |                                                                                                    | Please specify.                                       |                                             |                                 |                             |
| Sele conection inscriments.                                   | and the second second second second second second second second second second second second second second second                                                                                                    |                                                       |                                             |                                 |                             |
| OH Universal Report Request - P. PID 2546                     | Reporting Team email:                                                                                                    | planasrp@uhnj.org                                     |                                             |                                 |                             |
| Internal Tracking and Management                              |                                                                                                    |                                                       |                                             |                                 |                             |
| Lock entire record                                            | Reporting Team Contact Number:                                                                                                    | B                                                     |                                             |                                 |                             |
|                                                               | hopering real contact hander                                                                                                    | (9/3)9/2-3090                                         |                                             |                                 |                             |
| Applications 😑                                                |                                                                                                    |                                                       |                                             |                                 |                             |
| A 41-11 A 11-12                                               | Date assigned to Reporting Team by URR Operator:                                                                                                    | 01-19-2021 11:57 TEA New HOYEN                        |                                             |                                 |                             |
| Alerts & Nooncations                                          |                                                                                                    |                                                       |                                             |                                 |                             |
| Lalendar                                                      | THE REPORT OF A DOMESTIC                                                                                                    | 80 Transmission                                       |                                             |                                 |                             |
| B. Data Exports, Reports, and Stats                           | Heat Ticket ID (if appropriate):                                                                                                    | 12345678910111213                                     |                                             |                                 |                             |
| - Data Import Tool                                            |                                                                                                    | Hoose submit assectated record numbers.               |                                             |                                 |                             |
| Z Data Comparison Tool                                        | Follow up and Close out                                                                                                    |                                                       |                                             |                                 |                             |
| E Logging                                                     | Performent along a distribution from the state                                                                                                    |                                                       |                                             |                                 |                             |
| Field Comment Lor                                             | Estimated time of initial delivery (week of):                                                                                                    | 10 Montes Miller                                      |                                             |                                 |                             |
| The Contractory                                               | drop down dates listing week or Monday dates configuration.                                                                                                    |                                                       |                                             |                                 |                             |
| - File Repository                                             |                                                                                                    | Notes all A dates are for wondays date as week or .   |                                             |                                 |                             |
| User Rights and A DAGs                                        |                                                                                                    |                                                       |                                             |                                 |                             |
| Customize & Manage Locking/E-signatures                       | Comments/Notes:                                                                                                    |                                                       |                                             |                                 |                             |
| Data Quality                                                  |                                                                                                    | Specify details.                                      |                                             |                                 |                             |
| API and API Playeround                                        |                                                                                                    | (2) M Tretay MOV                                      |                                             |                                 |                             |
| C BEDCan Mobile Ann                                           | Report Delivery and User Acceptance completed:                                                                                                    | Contraction data                                      |                                             |                                 |                             |
| O External Madular                                            |                                                                                                    | nequest completion cate.                              |                                             |                                 |                             |
| e External Modules                                            | Form Status                                                                                                    |                                                       |                                             |                                 |                             |
| d. Lecolo Lecover                                             |                                                                                                    |                                                       |                                             |                                 |                             |
| Diamon diamon diam                                            | Complete?                                                                                                    | Incomplète                                            |                                             |                                 |                             |
| Reports washing washing washing                               |                                                                                                    | Unverified                                            |                                             |                                 |                             |
| Vizient Data Request                                          | Lock this instrument?                                                                                                    | Complete                                              |                                             |                                 |                             |
| EPIC Ambulatory Care                                          | Placked as some off he take to marfill, the formation for the second and compare whe                                                                                                    | Lock                                                  |                                             |                                 |                             |
| EPIC Cadence                                                  | Instrument Level Lock/Unlock privileges unlocks it.                                                                                                    |                                                       |                                             |                                 |                             |
| # EPIC Beaker                                                 |                                                                                                    |                                                       |                                             |                                 |                             |
| s EPIC Other                                                  |                                                                                                    |                                                       |                                             |                                 |                             |
| EPIC Combined Reports                                         |                                                                                                    | Save & Exit Form Save & *                             |                                             |                                 |                             |
|                                                               |                                                                                                    |                                                       |                                             |                                 |                             |
| Help & Information                                            |                                                                                                    | Cancel                                                |                                             |                                 |                             |
| 0.000                                                         |                                                                                                    | - Concerte                                            |                                             |                                 |                             |
| U HEP & PAU                                                   |                                                                                                    |                                                       |                                             |                                 |                             |
| THE MICRO HUTCHING                                            |                                                                                                    |                                                       |                                             |                                 |                             |

11. The Report Request has now been assigned

## END OF TRIAGE AND ASSIGN

# FOLLOW-UP AND CLOSE OUT

1. Once a week on Thursday morning, open the Record Status Dashboard on RedCap

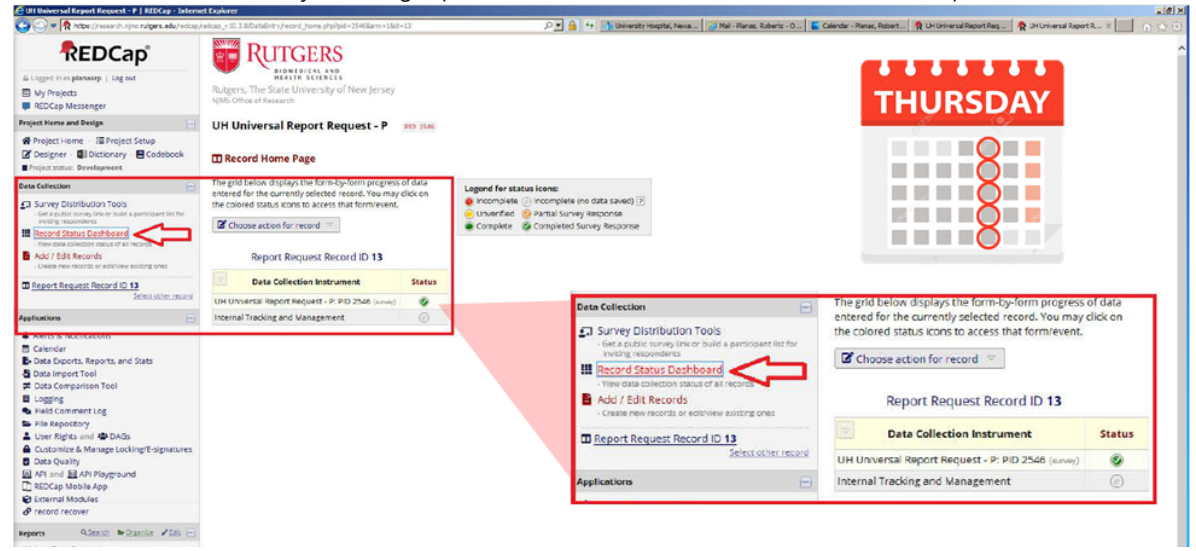

 Look for items with a red stop sign in the Internal Tracking and Management section. These items have been assigned to reporting teams but are not yet captured in Redcap as completed.

| Citi Universal Report Request - P   RIDCap - Intern                                                  | et Explorer                                                          |                       |                                    |                                                              | You're dh                            |                    |                              |                                         |                |                 |   |
|----------------------------------------------------------------------------------------------------|----------------------------------------------------------------------|-----------------------|------------------------------------|--------------------------------------------------------------|--------------------------------------|--------------------|------------------------------|-----------------------------------------|----------------|-----------------|---|
| 🗩 🕢 💌 🕅 https://research.njms.nutgers.edu/hedcap/                                                    | redcap_v10.3.8/DataEntry/record_status                               | _dashboard.;          | php?pid=2546                       |                                                              | 4 🔒 🖭 م                              | University Hospita | i, Neva 🤯 Mail - Planas, Rob | serto - O 🤪 Calendar - Planae, Robert 🕴 | UNIVERSITY H   | HOSPITTAL W 😤 U |   |
| REDCap                                                                                               | RUTGEI                                                               | RS                    |                                    |                                                              |                                      |                    |                              |                                         |                |                 |   |
| agged in as planasop   Log out                                                                       | BIOMEDICAL<br>HEALTH SCIE                                            | AND<br>NCES           |                                    |                                                              |                                      |                    |                              |                                         |                |                 |   |
| My Projects                                                                                          | Rutgers, The State Univers                                           | sity of Net           | w Jersey                           |                                                              |                                      |                    |                              |                                         |                | Speaking:       |   |
| REDCap Messenger                                                                                     | NIMS Office of Research                                              |                       |                                    |                                                              |                                      |                    |                              |                                         |                |                 | 1 |
| et Home and Design                                                                                   | UH Universal Report                                                  | Reque                 | st - P PID                         | 25.65                                                        |                                      |                    |                              |                                         |                |                 |   |
| Project Home · 20 Project Setup                                                                      |                                                                      |                       |                                    |                                                              |                                      |                    |                              |                                         |                |                 |   |
| Jesigner - 🚺 Dictionary - 🖪 Codebook                                                                 | III Record Status Dashb                                              | oard (al              | I records)                         |                                                              |                                      |                    |                              |                                         |                |                 |   |
| ject status: Development                                                                             |                                                                      |                       |                                    |                                                              |                                      |                    |                              |                                         |                |                 |   |
| Collection                                                                                           | Displayed below is a table listi<br>collection instrument (and if lo | ng all exist          | ing records/res                    | porses and their status for<br>nti. You may click any of the | r every data<br>e colored buttons in | Legend for state   | as icons:                    |                                         |                |                 |   |
| Survey Distribution Tools                                                                            | the table to open a new tab/w                                        | Indow in y            | our browser to                     | view that record on that pa                                  | articular data                       | o incomplete (     | incomplete (no data saved    |                                         | and the second |                 |   |
| <ul> <li>Get a public survey link or build a perscipent list for<br/>invising respondence</li> </ul> | collection instrument. Please r                                      | note that if          | your form-leve                     | a user privileges are restric                                | ted for certain data                 | Onverified         | Partial Survey Response      | + Add new record                        |                |                 | ĺ |
| Aecord Status Dashboard                                                                              | Access Group, you will only be                                       | able to vie           | the to view tho<br>tw records that | t belong to your group.                                      | nerou Sito a Data                    | Complete           | Completed Survey Respon      |                                         |                |                 |   |
| Yiew data collection status of all records     Acid / Edit Records                                   |                                                                      |                       |                                    |                                                              | _                                    |                    |                              | Displaying: Instrument stat             | us only   §    | ock status on   | 5 |
| Create new records or edit/view existing ones                                                        | Dashboard displayed: [De                                             | fault dasht           | board) 🗠                           |                                                              | Create of                            | ustom dashboard    |                              |                                         | LIN            |                 |   |
| w data solitation instruments                                                                        | Displaying record Page 1 (                                           | of 1: "1" the         | rough 1951 V                       | of 95 records                                                | ALL (95) ¥                           | records per page   |                              |                                         | Universal      |                 |   |
| ations 🖂                                                                                             |                                                                      |                       |                                    |                                                              |                                      |                    |                              |                                         | Report         |                 |   |
| lerts & Notifications                                                                                | + Add new record                                                     |                       |                                    |                                                              |                                      |                    |                              | 100 AT 54 104                           | P. PID         | Tracking and    |   |
| Calendar                                                                                             | Diselaulasi, Jacks speed statu                                       | and the second second | and states and                     | 1 All status houses                                          |                                      |                    |                              | Report Request Record ID                | 2546           | Management      |   |
| Jata Exports, Reports, and Stats                                                                     | uspaying: Instrument statu                                           | soud, 1 F             | ULA SSACUS ONLY                    | E HI STATUS CYDAR                                            |                                      |                    |                              | 1                                       |                | Ø               |   |
| Data Import Tool                                                                                     |                                                                      | Universal             |                                    |                                                              |                                      |                    |                              |                                         |                |                 |   |
| Logging                                                                                              |                                                                      | Report                | Internet                           |                                                              |                                      |                    |                              | 1                                       |                |                 |   |
| Field Comment Log                                                                                    |                                                                      | P. PID                | Tracking and                       |                                                              |                                      |                    |                              | 2                                       | ۲              | ۲               |   |
| file Repository                                                                                      | Report Request Record ID                                             | 2546                  | Management                         |                                                              |                                      |                    |                              | 4                                       | 0              | •               |   |
| Jser Rights and 👁 DAGs                                                                               | 1                                                                    |                       | ۲                                  |                                                              |                                      |                    |                              | 5                                       | 0              | 0               |   |
| Jata Quality                                                                                         | 2                                                                    |                       | •                                  |                                                              |                                      |                    |                              |                                         |                |                 |   |
| API and E API Playground                                                                             | 2                                                                    | 9                     | 0                                  |                                                              |                                      |                    |                              | 2                                       |                | •               |   |
| REDCap Mobile App                                                                                    | 8                                                                    |                       | •                                  |                                                              |                                      |                    |                              | Z                                       | 9              | ٠               |   |
| External Modules                                                                                     | 5                                                                    | 0                     | ۲                                  |                                                              |                                      |                    |                              | 8                                       |                | •               |   |
| record recover                                                                                       | 5                                                                    |                       | •                                  |                                                              |                                      |                    |                              | 9                                       |                | 0               |   |
| erts Quiesch & Dryanice #Edit (-)                                                                    | 2                                                                    | 0                     | •                                  |                                                              |                                      |                    |                              | 10                                      |                |                 |   |
| 1) Vizient Data Request                                                                              | 8                                                                    |                       | •                                  |                                                              |                                      |                    |                              | 12                                      |                | -               |   |
| C Ambulatory Care                                                                                    | 9                                                                    | 0                     | ۲                                  |                                                              |                                      |                    |                              | 11                                      | ې              | ۲               |   |
| C Beaker                                                                                             | 10                                                                   | ۲                     | •                                  |                                                              |                                      |                    |                              | 12                                      | ۲              | 0               |   |
| COther                                                                                               | 11                                                                   | 0                     | ۲                                  |                                                              |                                      |                    |                              | 13                                      |                | 0               |   |
| IC Combined Reports                                                                                  | 12                                                                   | ۲                     | •                                  |                                                              |                                      |                    |                              | 1                                       |                |                 |   |
| a & Information                                                                                      | 12                                                                   | 9                     | ۲                                  |                                                              |                                      |                    |                              | 14                                      |                | •               |   |
| Help & FAQ                                                                                           | 14                                                                   | •                     | •                                  |                                                              |                                      |                    |                              | 15                                      | ٢              | ۲               |   |
| Video Tutorials                                                                                      | 15                                                                   | 0                     | ۲                                  |                                                              |                                      |                    |                              |                                         |                | -               | L |
|                                                                                                    |                                                                      |                       |                                    |                                                              |                                      |                    |                              |                                         |                |                 |   |

3. For each incomplete Report Request form, follow-up with the appropriate reporting team via email and/or phone according to the following script:

<This is to inform you that request #XXXX which was assigned to you on XXXXX is listed as incomplete in the Red Cap System. Has this request been fulfilled?

- If Yes when was it completed?
- If No Please advise a timeline of when the request will be fulfilled. Thank you for your cooperation.>

4. Every Friday, once you have received information from the various reporting team. Click on the red stop sign on the Internal Tracking and Management Status in the Record Status Dashboard. Update the "Follow-up and close out" then Click the "Save & Exit" at the bottom of the form.

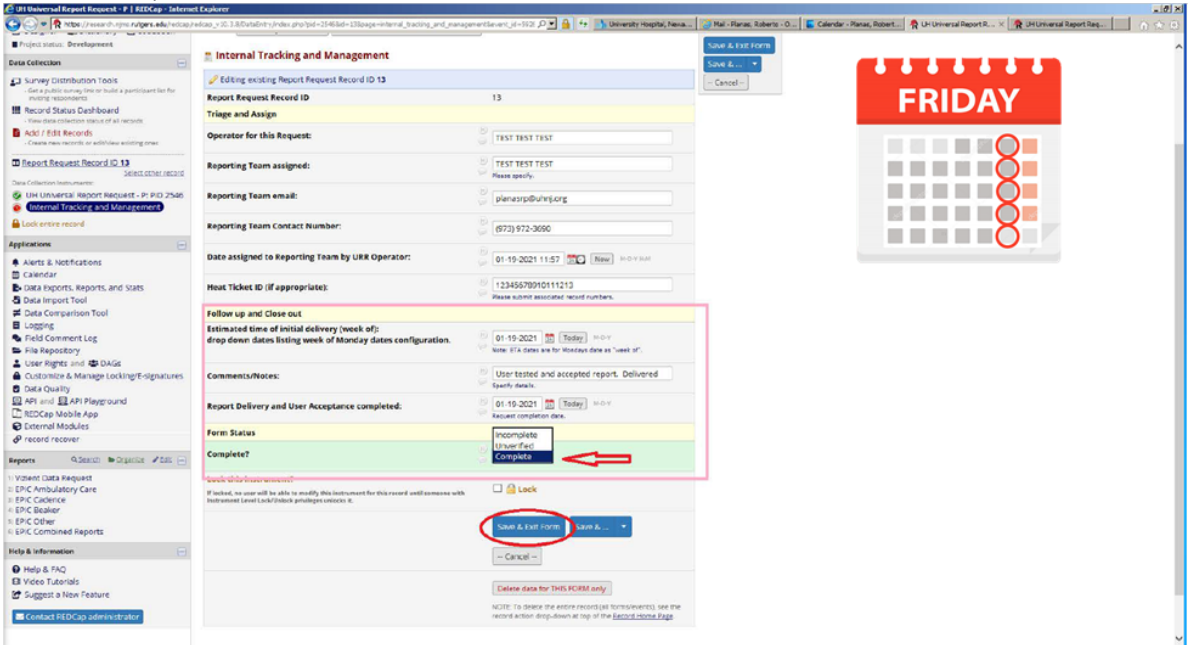

5. The report request is ready for status reporting

END OF FOLLOW-UP AND CLOSE OUT